## 「Xpressインストール」及び 「ライセンス設定手順書」

◎ 当作業の前に
 先ず、Xpress最新版を"ダウンロード"又は、お手許の"CD-ROM"をインストールして下さい。
 ■ Xpress最新版ダウンロード先: <u>http://www.msi-jp.com/xpress/download/</u>
 ■ Xpress Client Keyをお持ちの方: FICOサイトからもダウンロード頂けます。

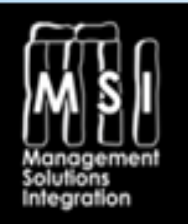

Optimization Everywhere ! MSI株式会社 Copyright©2014. All Rights Reserved. Xpress事業部 <u>xpress@msi-jp.com</u> WEB <u>http://www.msi-jp.com/xpress/</u>

#### この度は、Xpress製品をご評価、ご購入いただき ありがとうございます。

- ●当ガイドは、Windows OS環境でのXpressライセンスのインストール手順を掲載しています。
- ●ご使用になるライセンスタイプに従ってXpressの設定を行ってください。
- ●評価用の場合のライセンスタイプはStatic Licenseのみです。
- ●当ガイドは、32bit版の表示画面を掲載していますが、お客様のご使用になる環 境によって表示される画面が異なる場合があります。
- ●Xpressのご使用前に、(株)MSIから<u>ライセンスファイルxpauth.xpr</u>を取得してください。 又、Xpressを最新版にアップグレードする場合も、ライセンスファイルxpauth.xprを取得して ください。

目次

- Xpressライセンスファイルの取得方法 -----P3~P4
- (2) Static License(デスクトップ) 設定-----P5~P13
- (3) Floating License(ネットワーク) 設定-----P15~P20
  - 3.1 Server側設定の手順 -----P15~P28
  - 3.2 Server側ドングル使用の場合-----P21
  - 3.3 Client側設定の手順 ----- P22~29

#### (1)<u>ライセンスファイルの取得方法</u> (ドングルを使用しない場合)

ライセンスの申請に、Xpressを使用するコンピュータのHost-IDが必要です。 下記の方法でHost-IDを取り出してください。

●<br />
PCのHost-IDの取り出し方(ドングル購入者は不要・別の方法)

①添付Host-IDのzipファイルを解凍し、「xphostid.exe」をデスクトップに出す。

②デスクトップから「xphostid.exe」形でクリックしますと、12桁のHost-IDが返 されます。(4行目: <id>xxxxxxxxx</id>)

③上記情報のコピーを弊社、Xpress事業部・ライセンス担当まで送付ください。 宛先:Eメールアドレス<u>xpress@msi.jp.com</u>

④数日(2日程度)後、弊社Xpress事業部・ライセンス担当よりライセンスファ イルを送付致します。

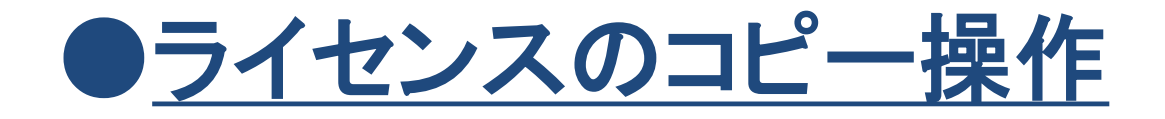

ライセンスファイルがお手元に届きましたら、下記の手順に従い、ライセンス ファイルをコピーしてください

- ① 添付「xpauth.zip」をデスクトップにコピーし、解凍して「xpauth.xpr」を出す
- ② CドライブにあるXpress7.xを開く
- ③ 上記のファイル内にある「bin」ファイルを開く
- ④「bin」ファイルに「xpauth.xpr」をコピーする

以上でライセンスのコピー操作は完了です。

ご不明点等、ございましたらXpress事業部<xpress@msi-jp.com>まで ご連絡ください。

## (2) <u>Static License(デスクトップ)の設定</u>

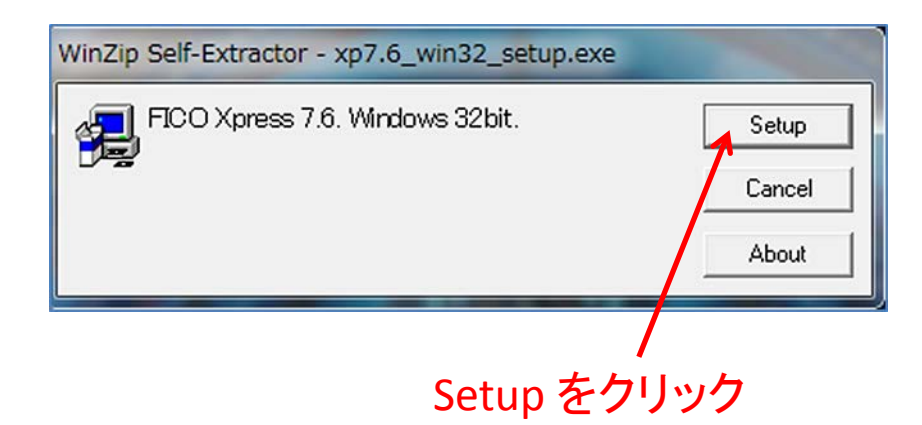

 ①<u>事前に、</u>Xpressダウンロードページ http://www.msijp.com/xpress/downloa
 d/でダウンロードした(またはXpress事 業部から提供されたCD-ROM)アプリ ケーションxp7.X\_win32\_setup(または xp7.6\_win64\_setup)を開きます。

\* Microsoft Windows InstallShield イン ストーラを使用します。このインストーラ はXpress ウェブサイトでダウンロードし た自己解凍形式zipファイルに含まれ、 Zipファイルから実行されます。

| Xpress - InstallShield Wizard                                                                                                    |
|----------------------------------------------------------------------------------------------------|
| Existing Installed Instances Detected<br>Select the appropriate application instance to maintain or update.                                                                                                    |
| Setup has detected one or more instances of this application already installed on your system. You can maintain or update an existing instance or install a completely new instance.  Install a new instance of this application.  Display Install Loc  Xpress 7.6 C.Wp. supp CCCICFエック |
| InstallShield - Cancel Cancel                                                                                                    |

②Xpressアプリケーション を新規でインストールする のか、既存Xpressアプリ ケーションのメンテナンス やアップデートを行うのか 選択します。(本書では、 新規でアプリケーシ ョン設定を行います。) 選択後、「Next]をクリック します。

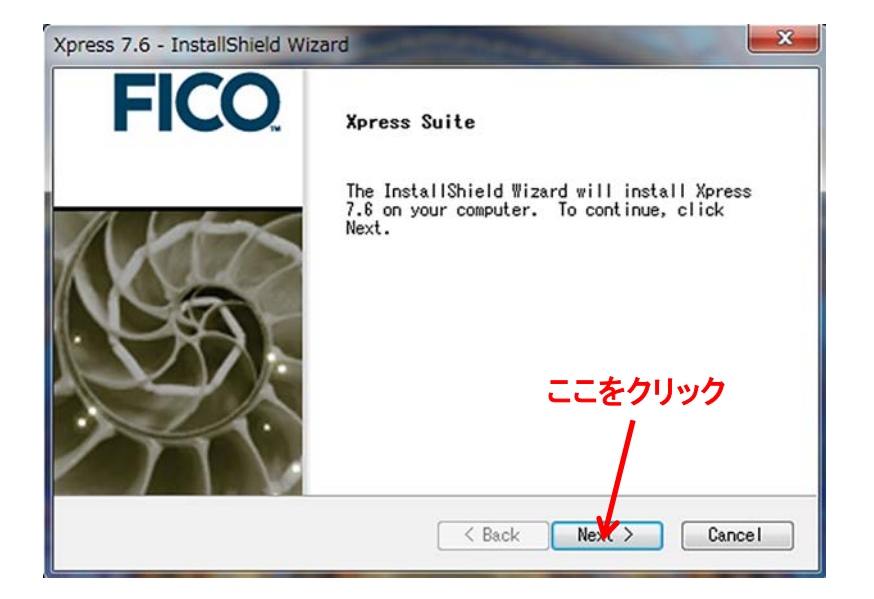

③インストールを続ける 場合、[Next]をクリックし ます。 \*前の操作に戻る場合、 [Back]をクリックします。

| Xpress 7.6 - InstallShield Wizard                                                                                                    |
|----------------------------------------------------------------------------------------------------|
| <b>FICO</b>                                                                                                    |
| License Agreement                                                                                                    |
| Shrinkwrap License Agreement<br>FICO(tm) Xpress Optimization Suite<br>(c) 1983-2013 Fair Isaac Corporation. All rights reserved.<br>Confidential and proprietary.<br>This Shrinkwrap License Agreement ("Agreement") is a legal agreement<br>between you (either<br>individually or a single entity) ("Client") and Fair Isaac Corporation<br>or any of its affiliates, including<br>but not limited to any company that controls, is controlled by, or is |
| Do you accept all the terms of the preceding License<br>Agreement? If you select No, the setup will close. To<br>install Xpress 7.6, you must accept this agreement.<br>InstallShield                                                                                                    |
| Dack Tes NO                                                                                                    |
| どちらか<br>を選択                                                                                                    |

 ④Xpressライセンス利用規約が表示 されます。大変重要ですので、よくお 読みになり利用
 規約に同意することをご確認ください。
 \*ライセンス利用規約を印刷する場 合[Print]をクリックします。

ライセンス利用規約に合意する場合 は、[Yes]をクリックします。同意しな い場合、[No]

をクリックし、インストーラを終了してください。

| ress 7.0 - Instansment Wizard                                                                              |                                                                                                    |
|----------------------------------------------------------------------------------------------------|----------------------------------------------------------------------------------------------------|
|                                                                                                    | FICO                                                                                                    |
| License Type                                                                                               |                                                                                                    |
| Please select which licensin                                                                               | g model you require for this machine.                                                                       |
| Static licensing (Option_<br>Floating licensing (Option<br>Evaluators please select the<br>model.<br>ここを選択 | 1 "Node-locked" or Option_2 "USB dongle") insta<br>n_3 "Floating License") installation<br>static licensing |
| stallShield                                                                                                | < Back Next > Cancel                                                                                        |
|                                                                                                    | 選択後、<br>ここをクリック                                                                                             |

⑤ライセンスタイプを選択します。 Static licenseを選択してください。 (Floating licenseの設定手順はP13 を参照ください。) 1台のマシンにインストールし、他の マシンではXpressを使用しない場合 や評価用にXpressを使用する場合 はStaticライセンスを選択します。 一般的に使用頻度の高いライセン ス形態のため、デフォルトではこの ライセンスが指定されます。 選択後、「Next]をクリックします。

| press 7.6 - InstallShield Wize                                  | ard 💌                                                                               |
|-----------------------------------------------------------------|-------------------------------------------------------------------------------------|
|                                                                 | FICO                                                                                |
| Change Destination Loss                                         | tion.                                                                               |
| GHOUSE DESCHALTON LOCA                                          |                                                                                     |
| Setup will install Xpress 7                                     | 1.6 in the following folder.                                                        |
| To install to this folder,<br>click Browse and select an<br>に格約 | click Next. To install to a different folder,<br><sup>Her</sup> 指定ファイル<br>Mする場合、ここを |
| クリック                                                            | り、格納場所を                                                                             |
| Destination Fol 選択                                              |                                                                                     |
| C:¥xpressmp                                                     | Browse                                                                              |
| nstallShield                                                    |                                                                                     |
|                                                                 | < Back Next > Cancel                                                                |
|                                                                 |                                                                                     |
|                                                                 | <b>濯</b> 択後                                                                         |
|                                                                 |                                                                                     |
|                                                                 | ここをクリック                                                                             |

⑥Xpressを格納するフォルダを選択 します。デフォルト設定は C:¥xpressmpです。

Cドライブに、xpressmpと同名フォル ダが既に存在する場合や、デフォル トで設定されている格納場所にイン ストール権限がない場合を除き、デ フォルト設定(C:¥xpressmp)に格納 することを推奨します。

| •                                             |                 |
|-----------------------------------------------|-----------------|
|                                               | <b>FICO</b>     |
| Dongle Support                                |                 |
| Do you intend to use Hardware Dongles as your | licensing key?  |
| ◎№ ← 選択する                                     |                 |
| O Yes                                         |                 |
|                                               |                 |
|                                               |                 |
|                                               |                 |
| stallShield                                   |                 |
| < Bac                                         | k Next > Cancel |
|                                               |                 |
|                                               |                 |
|                                               |                 |
| :                                             | 選択後、            |

⑦ライセンスキーとしてドングルを使 用するかどうかを選択し、[Next]をク リックします。 ドングルを使用する場合、[Yes]をク リックし、使用しない場合は、[No]を クリックして ください。

\*ドングルに関するお問合せXpress 事業部:xpress@msi-jp.com

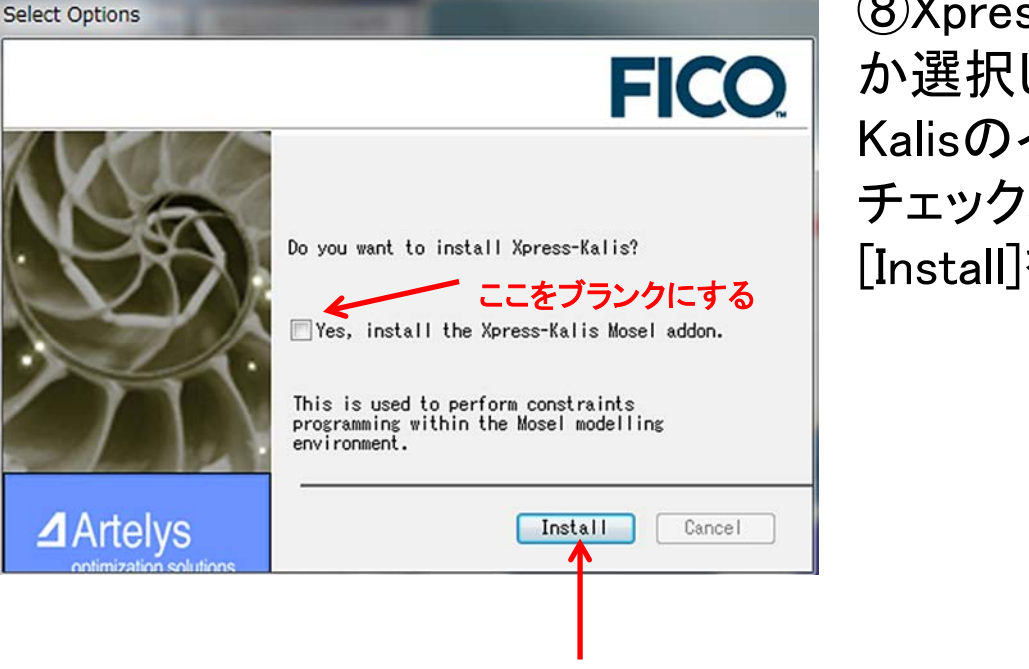

変更後、

⑧Xpress-Kalisをインストールかどう か選択します。本書ではXpress-Kalisのインストールは行いません。 チェックボックスをブランクに変更し、 [Install]をクリックします。

![](_page_12_Picture_0.jpeg)

⑨Xpressのインストール準備が完了しました。 インストールを開始するため[Next] をクリックします。

## (3)<u>Floating License(ネットワーク)の設定</u> <u>3.1 Server側設定の手順</u>

![](_page_14_Picture_1.jpeg)

 ①<u>事前に、</u>Xpressダウンロードページ http://www.msijp.com/xpress/download /でダウンロードした(またはXpress事業 部から提供されたCD-ROM)アプリケー ションxp7.X\_win32\_setup(または xp7.6 win64 setup)を開きます。

\* Microsoft Windows InstallShield イン ストーラを使用します。このインストーラ はXpress ウェブサイトでダウンロードし た自己解凍形式zipファイルに含まれ、 Zipファイルから実行されます。

| Xpress - InstallShield Wizard                                                                                                    |
|----------------------------------------------------------------------------------------------------|
| Existing Installed Instances Detected<br>Select the appropriate application instance to maintain or update.                                                                                                    |
| Setup has detected one or more instances of this application already installed on your system. You can maintain or update an existing instance or install a completely new instance.  Image: Install a new instance of this application.  Image: Image: |
| Display Nestall Loc<br>Xpress 7.6 C: Vxpres. mp                                                                                                    |
| ここにチェック                                                                                                    |
| InstallShield Cancel                                                                                                    |

②Xpressアプリケーション を新規でインストールする のか、既存Xpressアプリ ケーションのメンテナンス やアップデートを行うのか 選択します。(本書では、 新規でアプリケーシ ョン設定を行います。) 選択後、「Next」をクリック します

![](_page_16_Figure_0.jpeg)

③インストールを続ける 場合、[Next]をクリックし ます。

\*前の操作に戻る場合、 [Back]をクリックします。

![](_page_17_Picture_0.jpeg)

 ④Xpressライセンス利用規約が 表示されます。大変重要ですの で、よくお読みになり利用
 規約に同意することをご確認くだ さい。
 \*ライセンス利用規約を印刷す る場合[Print]をクリックします。

ライセンス利用規約に合意する 場合は、[Yes]をクリックします。 同意しない場合、[No] をクリックし、インストーラを終了 してください。

![](_page_18_Picture_0.jpeg)

⑤License Typeを選択します。 Floating licenseを選択してください。 認知後「Next]をないいの」ます

選択後、[Next]をクリックします。

| Xpress 7.6 - InstallShield Wizard                                                               |
|-------------------------------------------------------------------------------------------------|
| FICO                                                                                            |
| Installation Type                                                                               |
| Please select which installation type you require for this machine                              |
| ○Client - This machine will run the client software<br>●This machine will be the license server |
|                                                                                                 |
| InstallShield                                                                                   |
|                                                                                                 |
|                                                                                                 |
| ここをクリック                                                                                         |

⑥インストール形式を選択します。 ここでは[Server]を選択してくださ い。選択後、[Next]をクリックします。

\* Serverマシンとは: ライセンス・マ ネージャを実行し、 クライアントマシ ンにライセンス権限を与えたり、 拒 否する権限を持たせるマシンです。

\* Client側の設定手順はP22~P29 を参照

| Xpress 7.6 - InstallShield Wizard       | ×                                |
|-----------------------------------------|----------------------------------|
|                                         | FICO                             |
| Choose Destination Location             |                                  |
| Setup will install Xpress 7.6 in the fo | lowing folder.                   |
| To install to this folder, click Next.  | o install to a different folder, |
| crick browse and select another forder. |                                  |
|                                         |                                  |
| Destination Folder                      |                                  |
| C:¥xpressmp                             | Browse                           |
| InstallShield                           |                                  |
| [                                       | < Back Next > Cancel             |
|                                         |                                  |
|                                         |                                  |
|                                         | <b>进</b>                         |
|                                         | ここをクリック                          |

⑦Xpress7.6を格納するフォルダを選 択してください。

デフォルト設定はC:¥xpressmpです。 Cドライブに、xpressmpと同名フォル ダが既に存在する場合や、デフォル トで設定されている格納場所にイン ストール権限がない場合を除き、デ フォルト設定(C:¥xpressmp)に格納 することを推奨します。

\*ユーザーがフォルダを指定する場 合、[Browse]をクリックし、格納場所 を選択してください。

| Xpress 7.6 - InstallShield Wizard                      | <b>X</b>                  |
|--------------------------------------------------------|---------------------------|
|                                                        | <b>FICO</b>               |
| Dongle Support<br>Do you intend to use Hardware Dongle | es as your licensing key? |
| ◎ No とちらた                                              | かを選択                      |
|                                                        |                           |
| InstallShield                                          |                           |
|                                                        | <pre></pre>               |
|                                                        |                           |
|                                                        | 選択俊、<br>ここをクリック           |

⑧ライセンスキーとしてドングルを使 用するかどうかを選択し、[Next]をク リックします。

ドングルを使用する場合、[Yes]をク リックし、使用しない場合は、[No]を クリックしてください。

\*ドングルに関するお問合せXpress 事業部:xpress@msi-jp.com

| Xpress 7.6 - Installs              | hield Wizard         | Contractory of the        | and the second            | X     |
|------------------------------------|----------------------|---------------------------|---------------------------|-------|
|                                    |                      |                           | FIC                       | 0     |
| License Manage<br>Do you wish to i | nstall the license m | anager as a windo<br>こんた躍 | ws service?               |       |
| <ul> <li>Yes</li> </ul>            | - 25                 | っかで迭                      | が                         |       |
| InstallShield                      |                      | < Back                    | Next > C                  | ancel |
|                                    |                      |                           | 1                         |       |
|                                    |                      | 選折<br>ここ <sup>3</sup>     | <mark>く後、</mark><br>をクリッ・ | ク     |

⑨XPserver ライセンスマネージャを Windows サービスとして実行させる 場合、[Yes]をクリックします。(バック グランドで自動的にlicense serverが 実行します。一番簡単なライセンス マネージャの実行方法です。)

runlmgr.batファイルを実行し、スタン ダードプログラムとしてライセンス・ マネージャを実行することも可能で す。

![](_page_23_Picture_0.jpeg)

.

#### ⑩インストールが完了しました

## <u>3.2 Server側ドングル使用の場合</u>

![](_page_24_Picture_1.jpeg)

\* Floating License設定手順④ (P18)でドングル使用を選択した場 合、インストールを完了させるには、 コンピュータの再起動が必要です。

### <u>3.3 Client側設定の手順</u> (Floating License)

![](_page_25_Picture_1.jpeg)

①<u>事前に、</u>Xpressダウンロードページ http://www.msijp.com/xpress/download /でダウンロードした(またはXpress事業 部から提供されたCD-ROM)アプリケー ションxp7.X\_win32\_setup(または xp7.6\_win64\_setup)を開きます。

\* Microsoft Windows InstallShield イン ストーラを使用します。このインストーラ はXpress ウェブサイトでダウンロードし た自己解凍形式zipファイルに含まれ、 Zipファイルから実行されます。

| Xpress - InstallShield Wizard                                                                                                    |
|----------------------------------------------------------------------------------------------------|
| Existing Installed Instances Detected<br>Select the appropriate application instance to maintain or update.                                                                                                    |
| Setup has detected one or more instances of this application already installed on your system. You can maintain or update an existing instance or install a completely new instance. <ul> <li>Install a new instance of this application.</li> <li>Newtain or update the instance of this application selected below:</li> </ul> |
| Display Install Loc<br>Xpress 7.6 C.Vap. semp                                                                                                    |
| ここにチェック                                                                                                    |
| InstallShield < Back Next > Cancel                                                                                                    |

②Xpressアプリケーション を新規でインストールする のか、既存Xpressアプリ ケーションのメンテナンス やアップデートを行うのか 選択します。(本書では、 新規でアプリケーシ ョン設定を行います。) 選択後、「Next]をクリック します。

![](_page_27_Picture_0.jpeg)

③インストールを続ける 場合、[Next]をクリックし ます。

\*前の操作に戻る場合、 [Back]をクリックします。

![](_page_28_Picture_0.jpeg)

 ④Xpressライセンス利用規約が 表示されます。大変重要ですの で、よくお読みになり利用
 規約に同意することをご確認くだ さい。
 \*ライセンス利用規約を印刷す る場合[Print]をクリックします。

ライセンス利用規約に合意する 場合は、[Yes]をクリックします。 同意しない場合、[No] をクリックし、インストーラを終了 してください。

|          | FICO                                                                                                    |
|----------|----------------------------------------------------------------------------------------------------|
| Li       | icense Type                                                                                                    |
| ΡI       | ease select which licensing model you require for this machine.                                                                             |
| 0        | )Static licensing (Option_1 "Node-locked" or Option_2 "USB dongle") insta<br>)Floating licensing (Option_3 "Floating License") installation |
| E∨<br>mo | aluators please select the static licensing<br>del.                                                                                         |
|          |                                                                                                    |
| nstallS  | ihield                                                                                                    |
|          | < Back Next > Cancel                                                                                                    |

occ 7.6 InstallShield Wit

#### ⑤「ライセンス・タイプ」を選択 します。ここでは、「Floating licensing」を選択します。

![](_page_30_Picture_0.jpeg)

⑥前画面でFloating License設定を 選択します。次に、[Client]設定を選択します。

| Xpress | 7.6 - | InstallShield | Wizard |
|--------|-------|---------------|--------|
|--------|-------|---------------|--------|

| and and |   |
|---------|---|
| FIC     | 0 |

**Choose Destination Location** 

Setup will install Xpress 7.6 in the following folder.

To install to this folder, click Next. To install to a different folder, click Browse and select another folder.

|               | 選択後、   |
|---------------|--------|
| InstallShield | Cancel |
| C:¥xpressmp   | Browse |

⑦Xpress7.6を格納するフォルダを選 択してください。 デフォルト設定はC:¥xpressmpです。 Cドライブに、xpressmpと同名フォル ダが既に存在する場合や、デフォル トで設定されている格納場所にイン ストール権限がない場合を除き、デ フォルト設定(C:¥xpressmp)に格納 することを推奨します。 \*フォルダを指定する場合、

[Browse]をクリックし、格納場所を選択してください。

![](_page_32_Figure_0.jpeg)

 ⑧"ライセンス・サーバー名"または
 "IPアドレス"を入力します。サーバー名が 不明な場合、システム管理者にFICO
 Xpress license server名をご確認ください。

\*サーバー名が不明な場合、入力項目 「Server」に何も入力せずに、「Next」をク リックしインストールを続行してください。 こうすることで、サーバー名のフィールドが 空白状態でライセンスファイルが作成され ます。サーバー名が明確になったのち、ラ イセンスファイル(ファイル名 xpauth.xpr、 インストール先ディレクトリのbin フォルダ 内にあります)を開き、任意のテキストファ イルエディタで、use\_server server=""行の 引用符""の間にサーバー名またはサー バーのIPアドレスを記入します。

![](_page_33_Picture_0.jpeg)

変更後、ここをクリック

 ⑨Xpress-Kalisのインストールを行う か選択します。
 本書では、設定を行わないため、
 チェックボックスをブランクの変更してください。

![](_page_34_Picture_0.jpeg)

.

# ①Xpressのインストール準備が完了しました。インストールを開始するため[Next]をクリックします。

![](_page_35_Picture_0.jpeg)

①Xpress プログラムフォルダにアイ コンを追加するかを選択します。 Xpress ソフトウェアをWindows [ス タート]メニューのオプションとして追 加する場合は、[はい]を選択します。

| Xpress 7.6 - InstallShield Wizard                                                                                                    | のプログラノフェルダを選択します                 |
|----------------------------------------------------------------------------------------------------|----------------------------------|
| Select Program Folder<br>Please select a program folder.                                                                                                    | 心ノロクノムノオルタを迭折しより。<br>名前を付けて保友キたけ |
| Setup will add program icons to the Program Folder listed below. You may<br>type a new folder name, or select one from the existing folders list.<br>Program Folder: | 既存フォルダから選択してください。                |
| Existing Folders:<br>Accessories<br>Administrative Tools<br>Atheros Smart Net<br>BT Program<br>Dell<br>Dell DataSafe<br>Dell DataSafe Online<br>Dell Webcam<br>FICO  |                                  |
| InstallShield Cancel                                                                                                    |                                  |
| 選択後、                                                                                                    |                                  |

.

![](_page_37_Picture_0.jpeg)

#### 13インストールが完了しました。

<ご注意>指定した"ライセンス・サーバー"自体もXpressを使用したい 場合、<u>xpress@msi-jp.com</u>までお問合せください。